₩ 88**5.8** ~

SUNGROW

# **Connecting your Sungrow Inverter to** your home WI-Fi through the iSolarcloud app

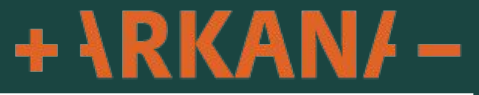

First step is to identify what Wi-Fi connector dongle your inverter has

You will have a Wi-Fi dongle at the bottom of your inverter that looks like 1 of the 2 following.

Please identify which one you have and follow the applicable instructions below for connecting your inverter to your home Wi-FI

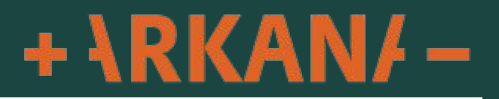

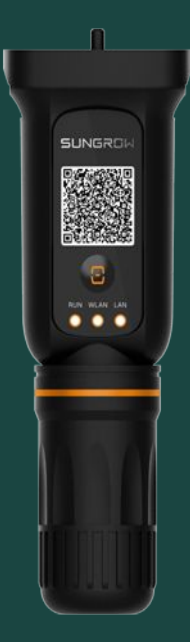

If you dongle has an orange button like this one it is a WINET dongle

This has 3 lights labeled "RUN", "WLAN" and "LAN"

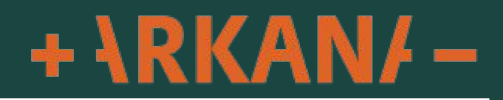

# SUNGRO

Connecting your WINET dongle to your home Wi-Fi

First step please make sure your phone is connected to your home Wi-Fi

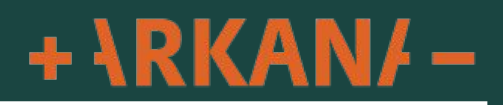

More

SUNGROW Welcome to iSolarCloud

| Account           | •               |
|-------------------|-----------------|
| Password          | hrst.           |
| Remember Password | Forgot Password |

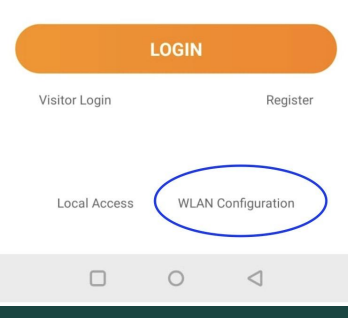

If you are not logged into your app click WLAN Configuration as pictured

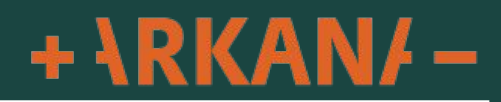

| SUNC                                | SROW                                                                                                    | Q       | Ð         |            | Support                  |
|-------------------------------------|----------------------------------------------------------------------------------------------------|---------|-----------|------------|--------------------------|
| All(4750                            | ) Following(0)                                                                                              | To Comm | nission(  | Com        | missionina Tools         |
| Plant PR   Equivalent Hours  Filter |                                                                                                    | ilter   |           | <b>J</b>   |                          |
|                                     |                                                                                                    |         | •••       | €          | Local Access             |
|                                     | Normal Equivalent Hours: 2.1h Daily Yield: 10.5kWh                                                          |         |           | ۹i۹        | WLAN Configuration       |
| K                                   |                                                                                                    |         | •••       | *          | Firmware Download        |
|                                     | Normal Equivalent Hours: 1.88h Daily Yield: 18.8kWh                                                         |         |           | Valu       | e-added services         |
|                                     |                                                                                                    |         |           | õ          | Live Data                |
|                                     | Normal<br>Equivalent Hours: 0.45h<br>Daily Yield: 2.7kWh<br>Daily Charge: 1.4kWh<br>Daily Discharge: 5.7kWh |         |           | ର          | Smart IV Curve Diagnosis |
|                                     |                                                                                                    |         |           | Help       | Center                   |
|                                     | Normal                                                                                                    |         | ×<br>(12) | Ξ          | Feedback                 |
|                                     |                                                                                                    | ort     |           | $\bigcirc$ | Video Tutorial           |

>

>

>

>

>

If you are logged into your app click "Support" down the bottom then click on "WLAN Configuration"

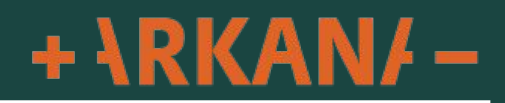

# 8:35 🗅 💟 🖪 🛛 🕼 🔞 🗋 🖄 🗶 🗶 🖉 83% 🗎

< BACK

imes SKIP

# SCAN QR CODE

Scan the QR code on the communication device to connect the inverter to iSolarCloud.

Tap "Manually" if no QR code available.

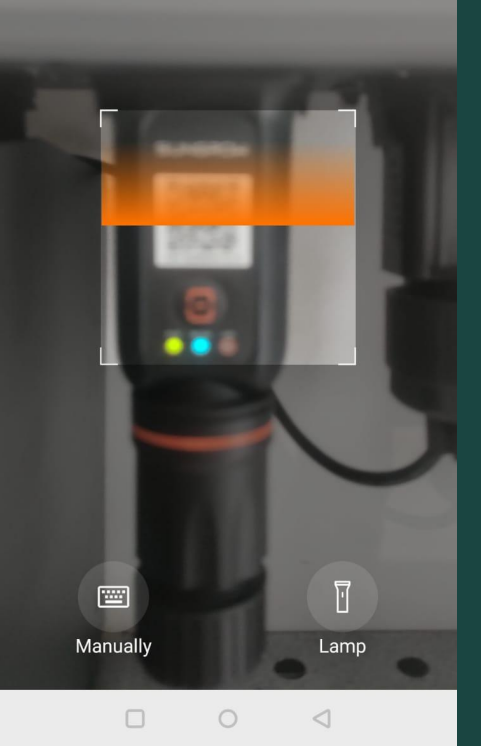

Scan the QR code on the front of your Wi-Fi dongle at the bottom of your inverter

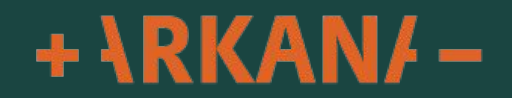

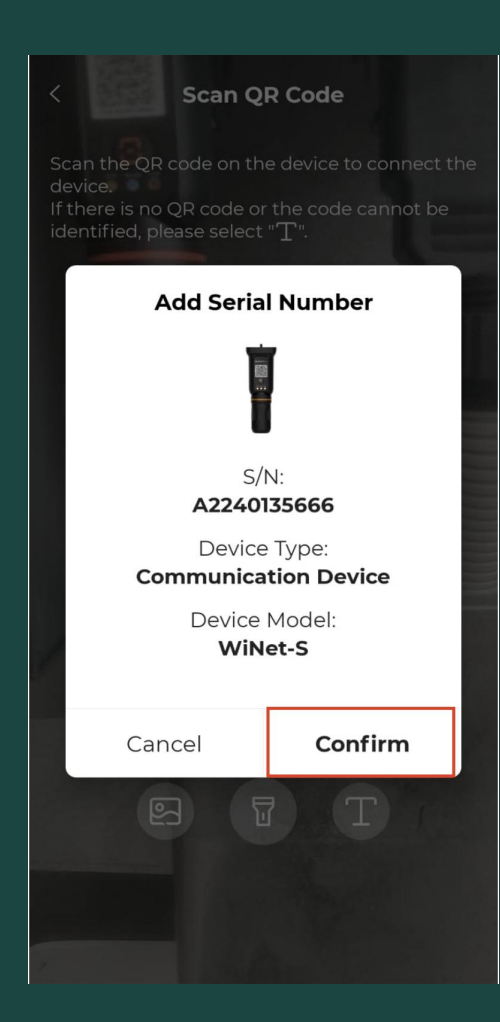

After scanning your dongle you should get this message to confirm.

Click "confirm" to proceed

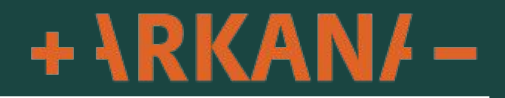

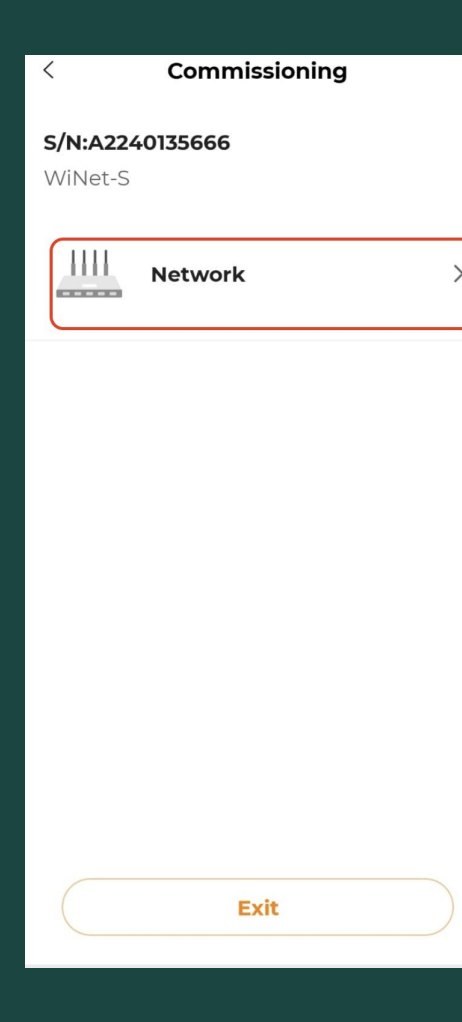

# Click on "Network".

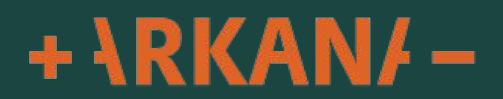

# WLAN connection

<

Select your home network and enter the password to allow the inverter to join your home network (only available for 2.4GHz network).

|                                 | Only 2.4GHz  |  |  |
|---------------------------------|--------------|--|--|
| List of Available WLAN          | 0            |  |  |
| DIRECT-49-HP OfficeJet Pro 9010 | ) (î:        |  |  |
| Arkana Guest                    | (î•          |  |  |
| TelstraE07C49_EXT               | ((·          |  |  |
| Arkana 2.4G                     | ( <b>(</b> • |  |  |

Exit

Select your home wifi network. If your network does not show click the refresh icon circled here in blue to reload the available wifi in range.

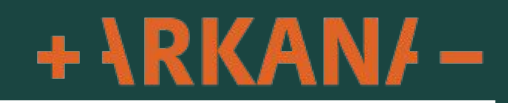

## **WLAN** connection

Select your home network and enter the password to allow the inverter to join your home network (only available for 2.4GHz network).

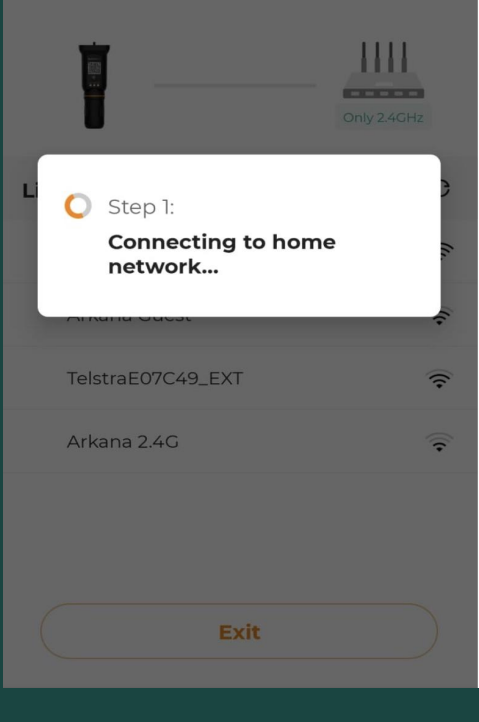

# Your system will attempt to connect to your home wifi

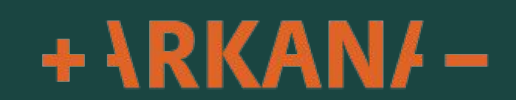

# SUCCESSFULLY CONNECTED

The inverter is now connected to the internet.

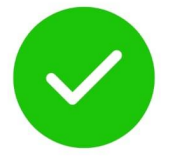

COMPLETE

Once you receive this message saying "Successfully Connected" you can click on "Complete"

The process is now complete.

The information can take up to 10 minutes to start showing in your app so please allow some time for this to show online.

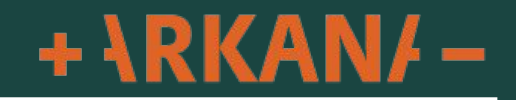

# Failed

1.Please ensure that WiNet-S is plugged into the inverter and powered on, press the button on the WiNet-S once to activate EasyConnect (a rapidly flashing WiNet-S indicator indicates successful activation);

2. Please make sure that the Home Network password was entered correctly. If not, please enter the correct password, refresh and try again;

3. Please ensure that the Home Router is placed near WiNet-S;

4. Please ensure that the Home Network has an operating frequency of 2.4GHz;

5. Please check if the Home Network is operating normally or lagging;

6. If the following functions are activated on the Home Router, WiNet-S will be unable to connect to the network:

1) AP isolation,

<

2) Mac address filtering,

3) Broadcast packet filtering/ban. In addition, certain advanced wireless settings on the Home Router may also affect smart-device connections. In case of

Try Again
WLAN Direct Connection

# Troubleshooting

# If the connection fails click "Try Again"

If it continues click "Wlan Direct Connection" to try using a different process

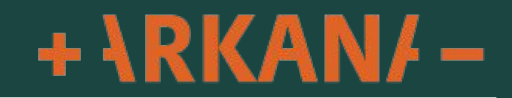

# < Network Configuration

### Activate EasyConnect

Please press the button on the WiNet-S 3 times to activate the hotspot

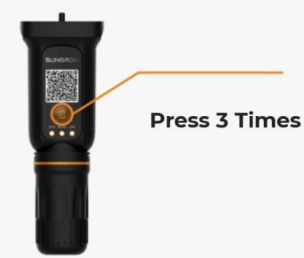

# Network Configuration

# Activate EasyConnect

Cancel

Please press the button on the WiNet-S 3 times to activate the hotspot

**Manual Connection** 

Open WLAN settings on the mobile device, tap "SG-A2240135666" in the list of

networks and return to App.

Go to set

# Press the orange button 3 times fairly quickly and then click continue

# On the following screen click "Go to set"

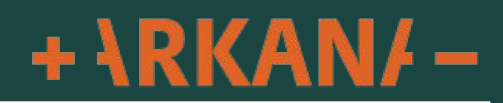

Continue

Continue

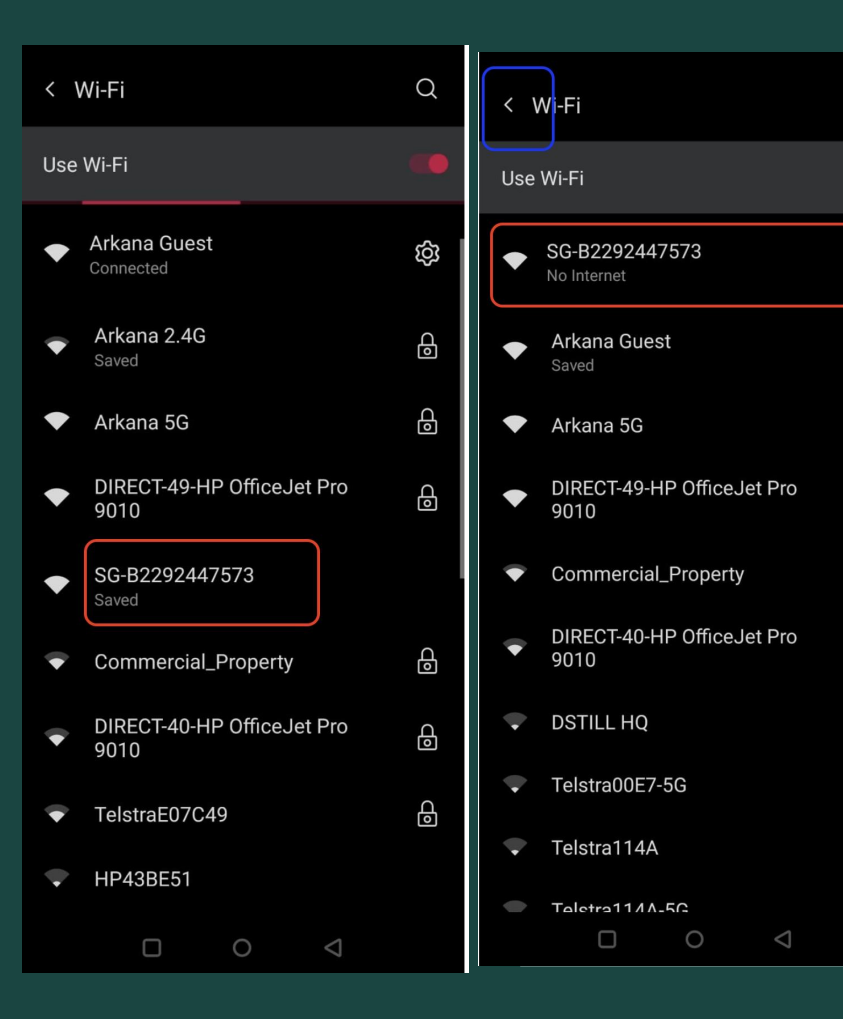

Q

බ

Ъ

9

P

Ъ

Ъ

Ъ С

Ð

Ъ

đ

# Select the Sungrow wifi this will be SG-xxxxxxx

Once connected your device may say "No Internet" This is normal

Once connected click the back arrow circled in blue in this image

+ \RKAN/ -

# < Network Configuration

### Activate EasyConnect

Please press the button on the WiNet-S 3 times to activate the hotspot

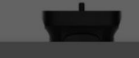

# Connect to device

iSolarCloud app wants to use a temporary Wi-Fi network to connect to your device SG-A2240135666

CANCEL

CONNECT

Continue

If prompted click "Connect" to connect to the wifi network for your inverter

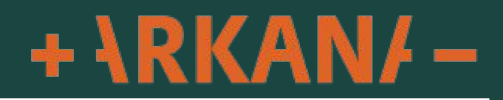

## Network Configuration

### Select Home Network

<

Select your home network and enter the password to allow the inverter to join your home network (only available for 2.4GHz network).

|                          | Only 24                         | GHz        |  |  |  |  |
|--------------------------|---------------------------------|------------|--|--|--|--|
| List of Available WLAN O |                                 |            |  |  |  |  |
| ~                        | Arkana 2.4G                     | ((+        |  |  |  |  |
|                          | SG-B2292447573                  | ((+        |  |  |  |  |
|                          | DIRECT-49-HP OfficeJet Pro 9010 | ((+        |  |  |  |  |
|                          | Arkana Guest                    | ((+        |  |  |  |  |
|                          | TelstraC6DF3D                   | ((+        |  |  |  |  |
|                          | DIDECT-30-HD M234 Lacarlet      | (          |  |  |  |  |
| (                        | Exit                            | $\bigcirc$ |  |  |  |  |

10:34 🕒 🗢 🎮 🔹 👷 论 🛯 🔌 🖄 69% 🔒

Network Configuration

### Select Home Network

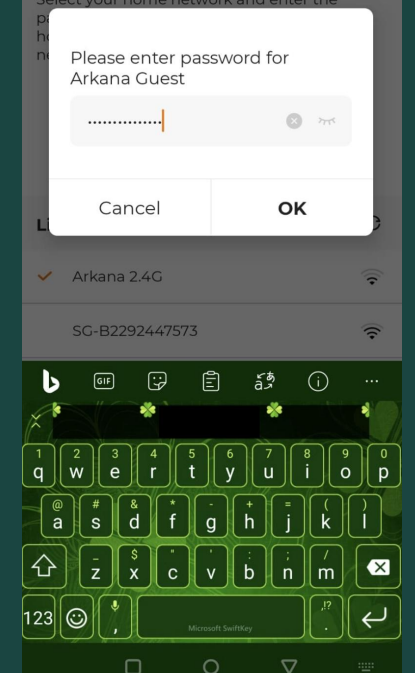

Select your home wifi from the list available (click the refresh icon if your network is not showing

# Enter your home wifi password and click "OK"

Your system should now connect

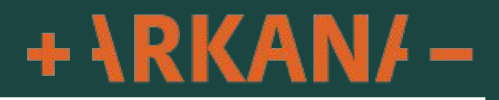

imes cancel

# FAILED

1.Please ensure that WiNet is plugged into the inverter and powered on, press the button on the WiNet router once to activate EasyConnect (a rapidly flashing WLAN indicator indicates successful activation);

2. Please make sure that the Home Network password was entered correctly. If not, please enter the correct password, refresh and try again;

3. The Home Router is too far from WiNet, please ensure that the Home Router is placed near WiNet;

4. Please ensure that the Home Network has an operating frequency of 2.4GHz;

5. Please check if the Home Network is operating normally or lagging;

6. If the following functions are activated on the Home Router, WiNet will be unable to connect to the network:

1) AP isolation,

2) Mac address filtering,

3) Broadcast packet filtering/ban.

In addition, certain advanced wireless settings on the Home Router may also affect smart-device connections. In case of compatibility problems, please enable default settings;

# **TRY AGAIN**

WLAN DIRECT CONNECTION

# 0 1

# Troubleshooting

If you receive this message it is most commonly due to an incorrect password entered. Please click "Try Again" and re-enter the password.

The second most common reason is you are not connecting to the 2.4G Wi-Fi frequency. Check in your phone Wi-Fi available networks, if you have 2 networks and 1 has 5G at the end of it please select the one that does not have 5G at the end.

+ \RKAN/ -